# **Troubleshooting: iOS**

# To Access This Troubleshooting Screen

1. Open the SignOnSIte app and click on the Menu button 2. Tap Troubleshooting

### Internet Access

1. Swipe down from the top right of your screen to access the control panel

2. Tap the mobile data (1) icon

### Wifi

1. Swipe down from the top right of your screen to access the control panel

2. Tap on the Wifi 🕿 symbol to turn Wifi on

# Background App Refresh

1. Open the phone Settings > General

2. Go to to Background App Refresh 3. Scroll down to the SignOnSite icon and tap on the slider until it turns green

7:40 🔊

Menu

**Device Information** 

SignOnSite Version:

**Operation System:** 

Device:

**Device Settings** 

Internet Access:

WiFi:

Background App Refresh:

Low Power Mode:

Location Services:

Precise location:

Notifications:

SignOnSite Settings

Automatic Sign On:

Employer:

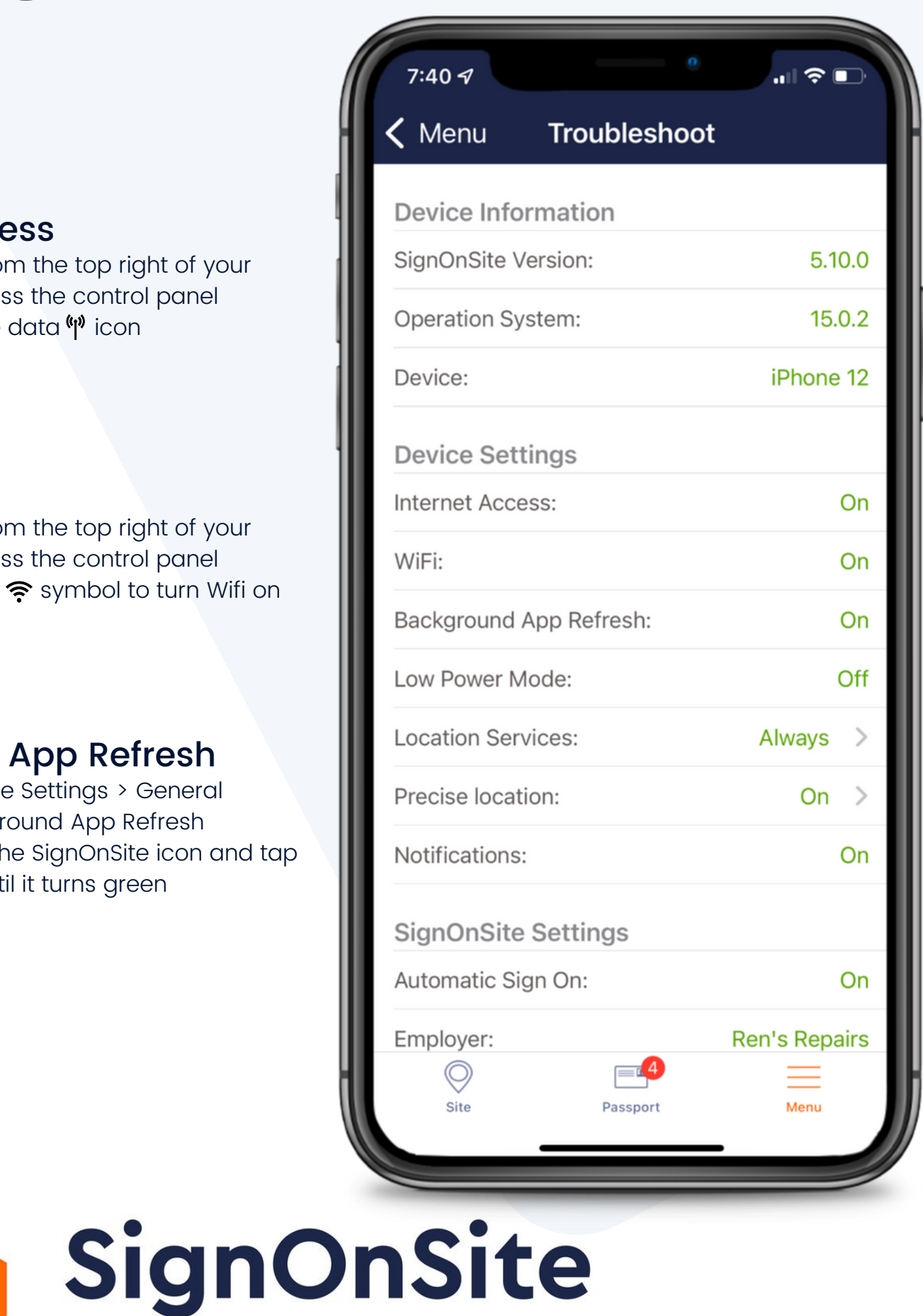

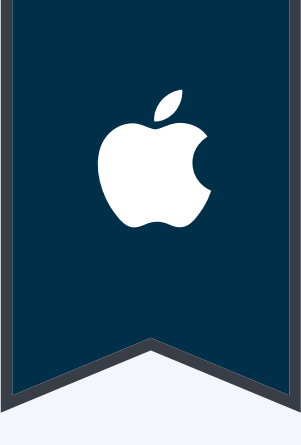

## Low Power Mode

1. Open the phone Settings > Battery

2. Tap on the slider until it turns green

# **Location Services**

- 1. Open the phone Settings > Privacy
- 2. Tap on Location Services
- 3. Scroll down to the SignOnSite icon and tap on it
- 4. Select "Always"

#### **Notifications**

- 1. Open the phone Settings > Notifications
- 2.Scroll down to the SignOnSite icon and tap on it
- 3. Find "Allow Notifications" and tap on the slider until it turns green